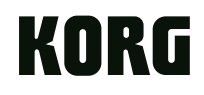

#### KORG Gadget for iPad MOBILE SYNTHESIZER STUDIO

## ビギナーズ・ガイド

# KORG Gadgetとは?

KORG Gadget は、「**ガジェット**」と 呼ばれる15種類のモバイル型シン セサイザー /ドラム・マシンとシー ケンサーで構成されるiPad専用の モバイル音楽制作スタジオです。

15個のガジェットを自由自在に組 み合わせて、強力なダンスミュー ジックを簡単に制作することがで きます。

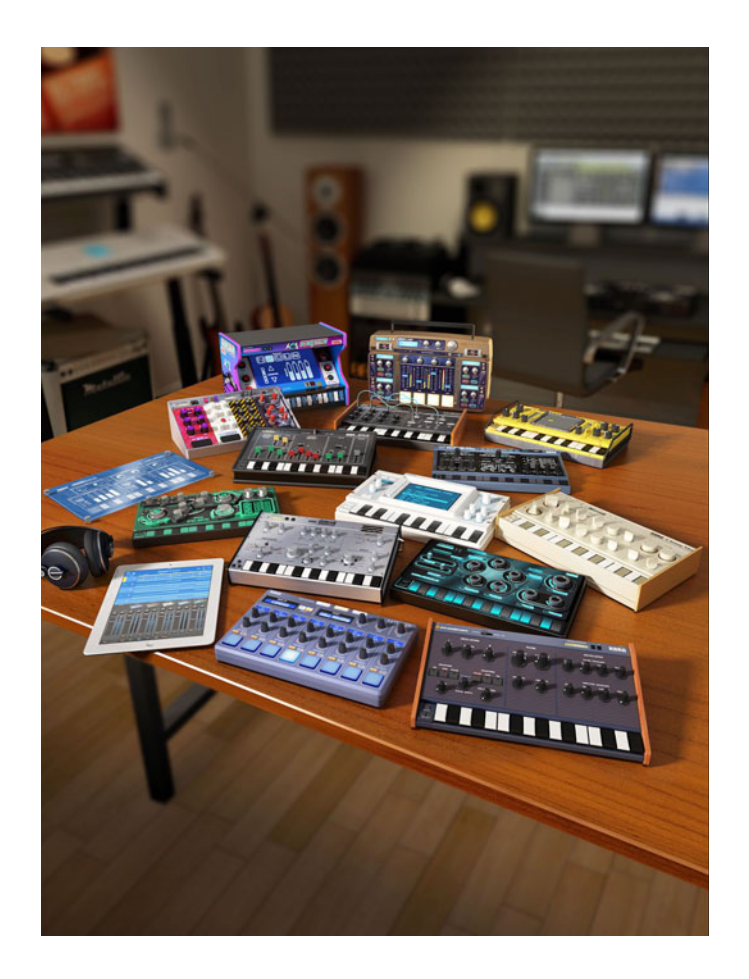

#### ガジェットを演奏する

## ガジェットを演奏する

はじめに、15個のガジェットの中か らいくつかを選び、演奏してみま しょう。

### iPadのホーム画面に表示される KORG Gadgetアイコンをタップ して起動します。

iPad本体のボリュームが上がって いることを確認してください。

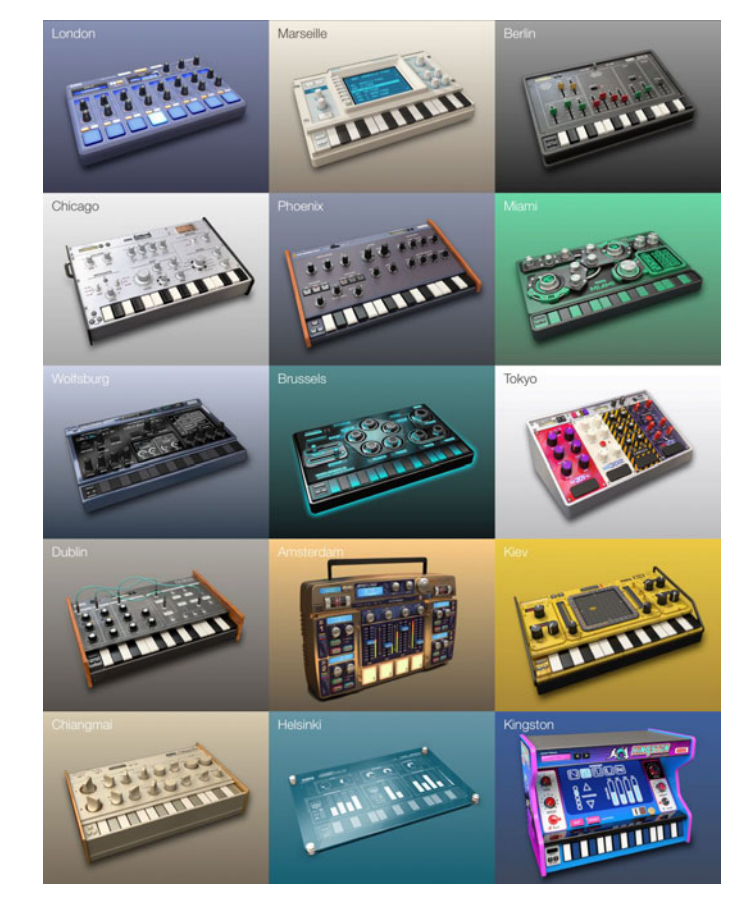

はじめに、Berlinシンセ・ガジェッ トを選んで演奏してみましょう。

はじめにKORG Gadgetを起動す ると、メイン画面が表示されます。

メイン画面では、ガジェットを追加 したり、ガジェットの音量を調節し ます。

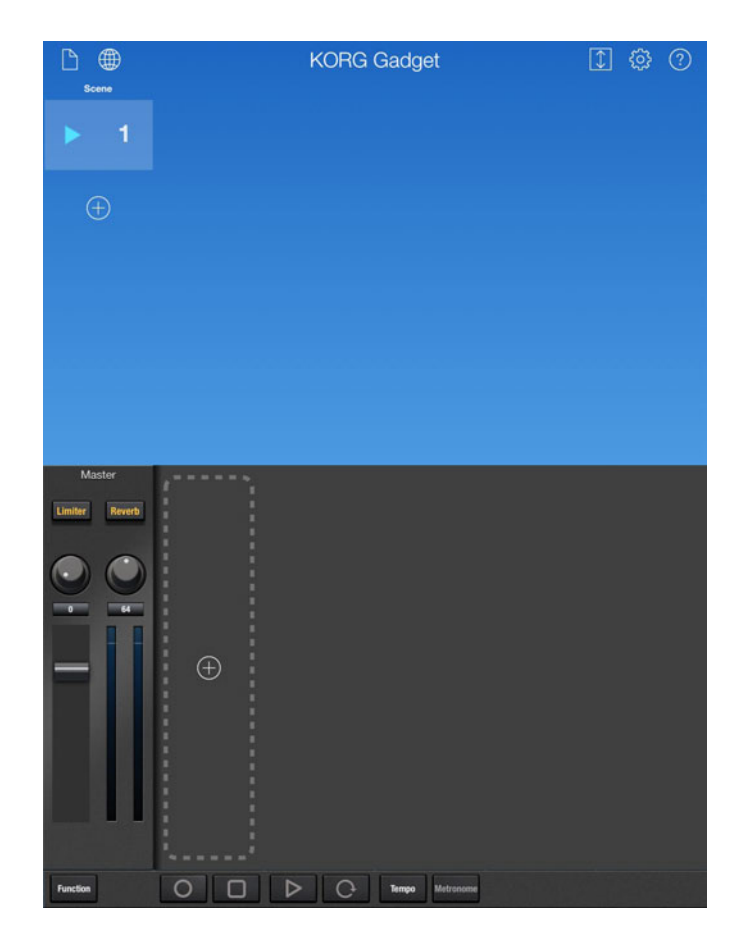

### 右の画面のように、トラック追加ボタ ンをタップしてガジェットを選んでみ ましょう。

ガジェット選択画面が表示されます。

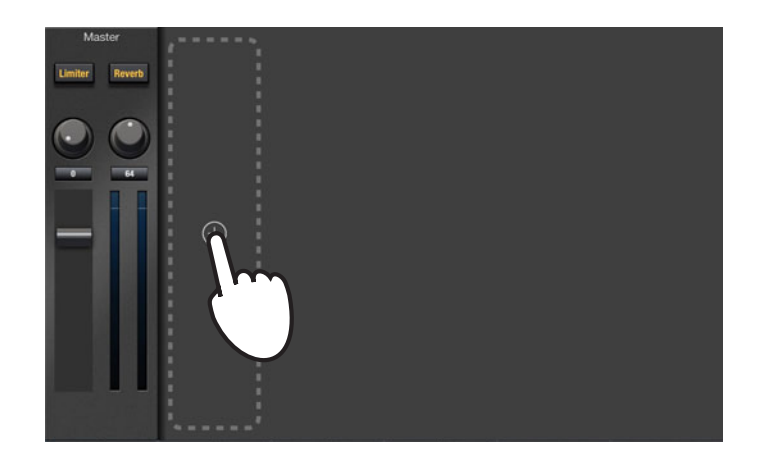

ガジェット選択画面からBerlinシン セ・ガジェットを選びます。

ガジェットを選ぶとメイン画面に戻ります。

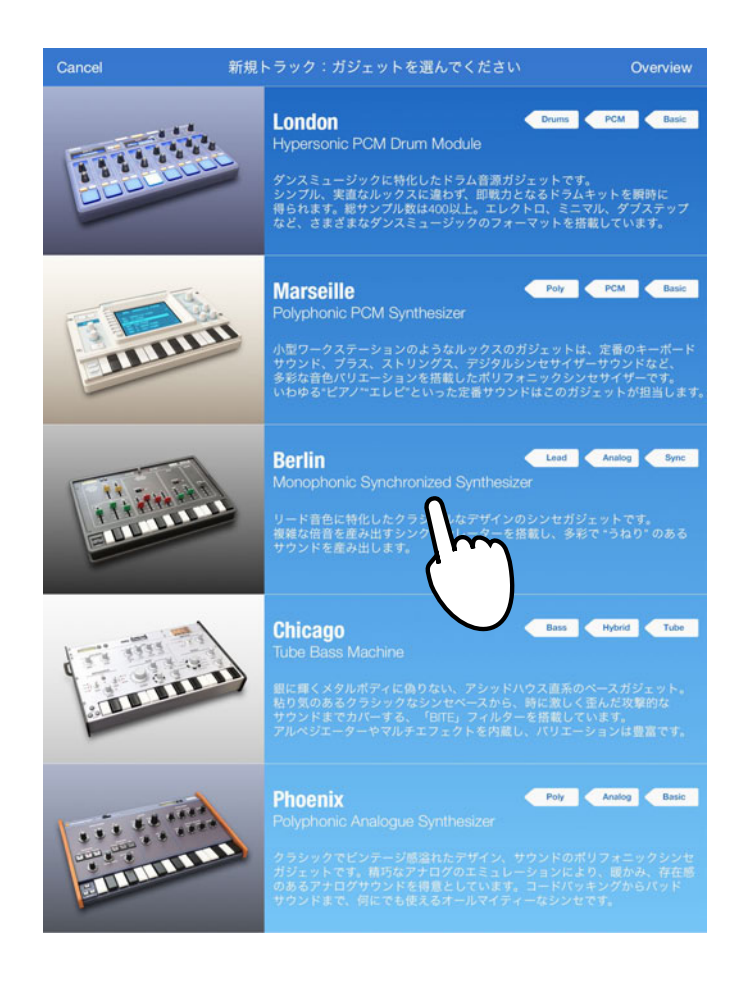

#### ガジェットを演奏する

### メイン画面に表示されているガ ジェットのアイコンをタップします。 エディット画面が表示されます。

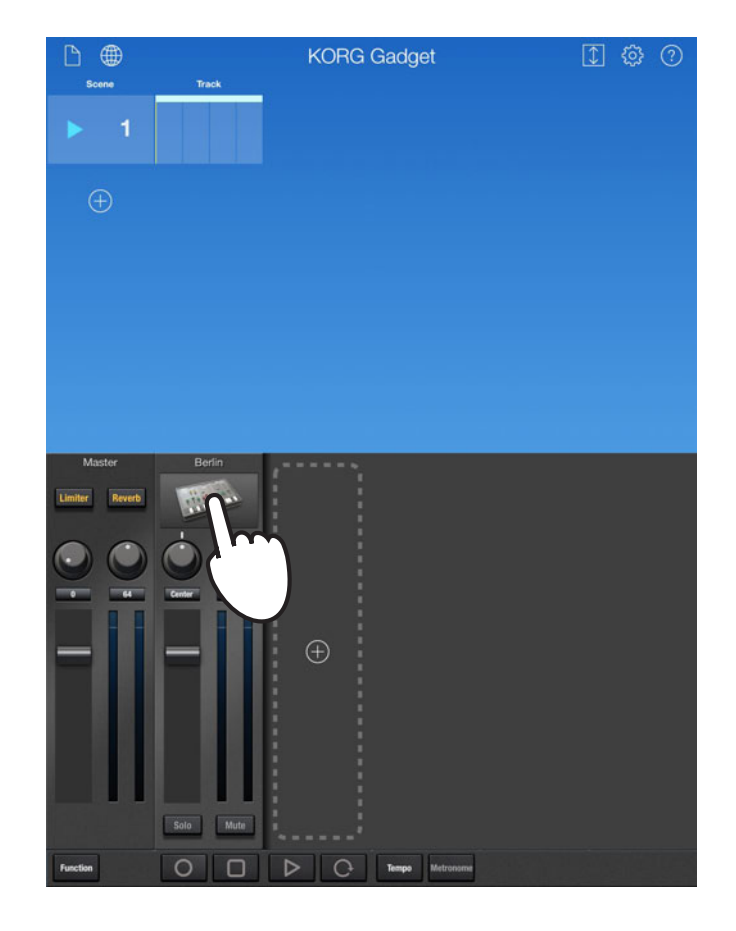

エディット画面は、ピアノ・ロールとガジェットで構成されています。

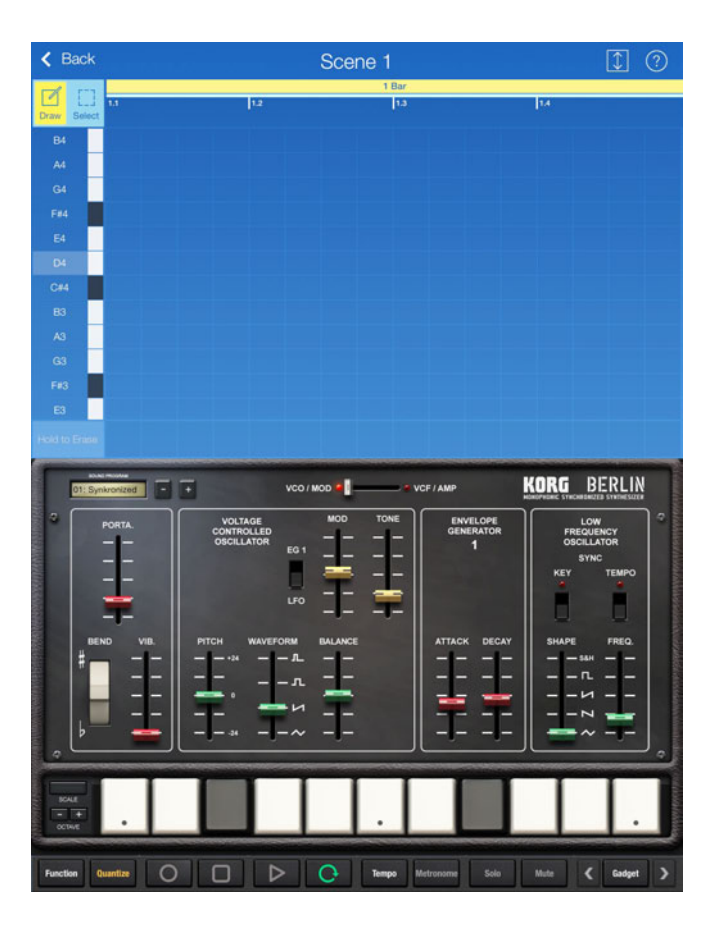

#### ガジェットを演奏する

### ガジェットのキーボードをタップした り、スライドして演奏してみてくだ さい。

ガジェットが発音します。

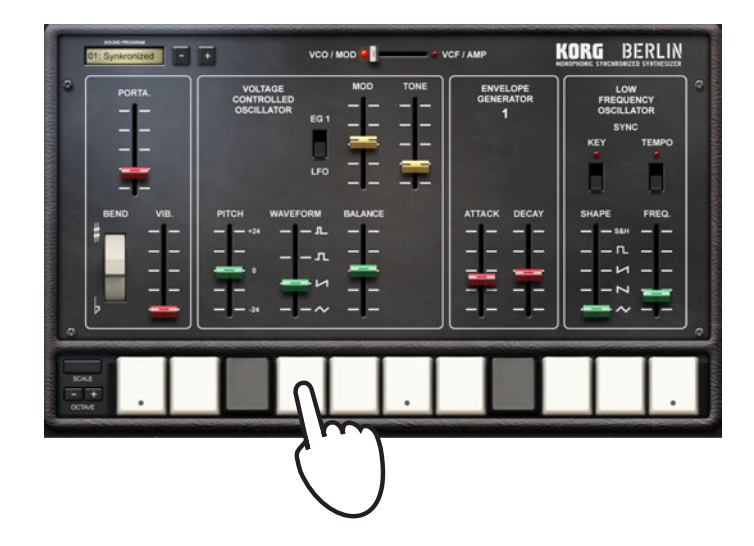

### ガジェットの左上に表示されている ボタンやディスプレイをタッチして、 プログラムを切り替えることができ ます。

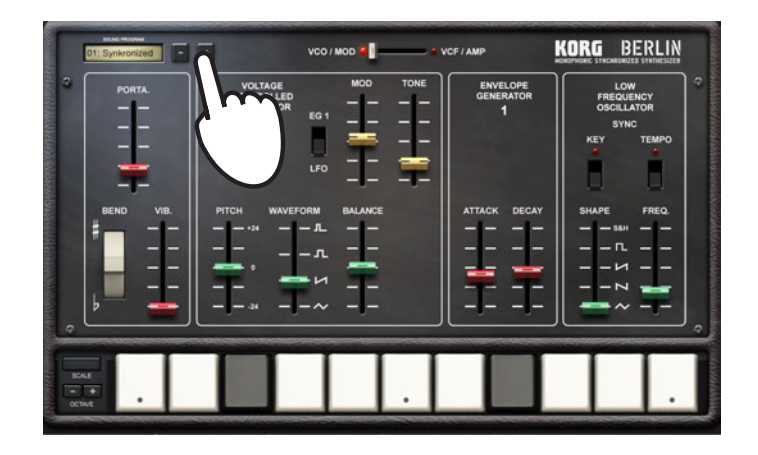

Berlin以外のシンセやドラムなど、 さまざまなガジェットを選んで演 奏してみましょう。

## ソングを作成する

簡単なソングを作ってみましょう。 はじめにドラム・トラックを入力し ます。

### メイン画面でトラック追加ボタンを タップします。

表示されたガジェット選択画面から 「London」を選びます。

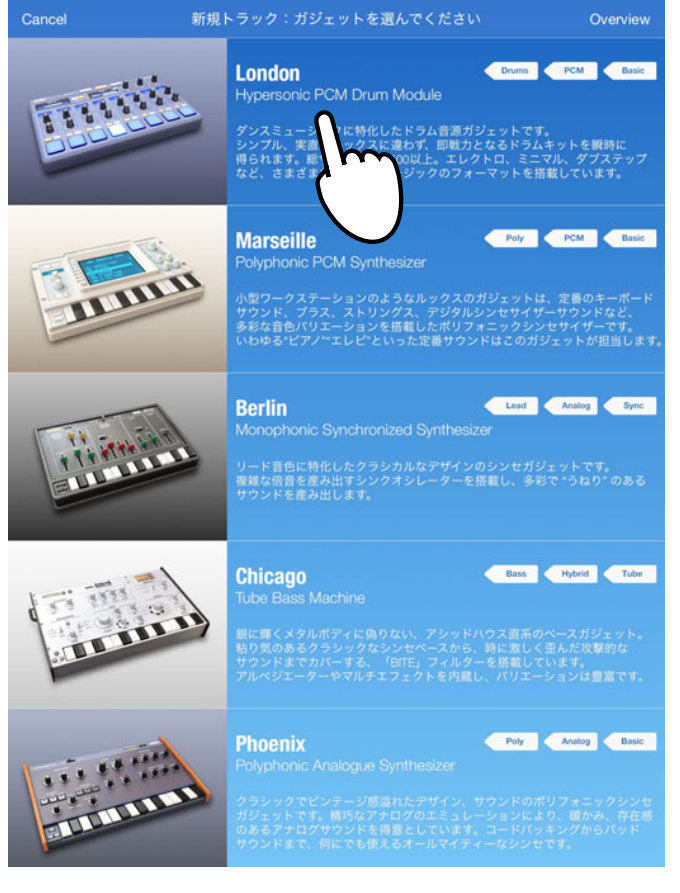

### エディット画面でガジェットのディ スプレイをタッチして表示され るメニューからプログラム「002: HANDS UP」を選びます。

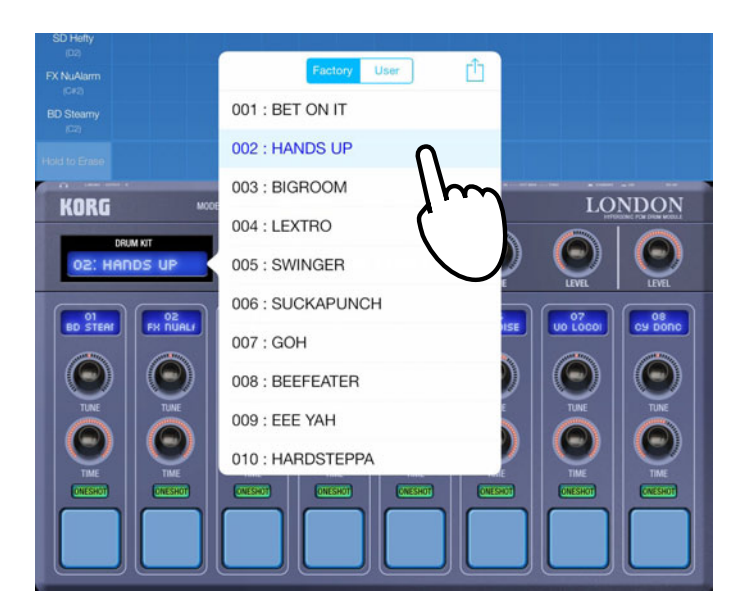

### ピアノ・ロールのグリッド上をタップ して、画面のようにノートを入力し てみましょう。

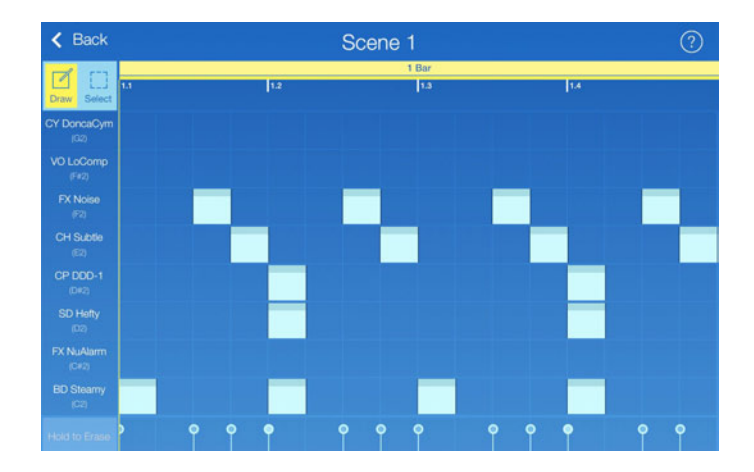

### 次にベースを入力してみましょう。

メイン画面でトラック追加ボタンを タップします。

表示されたガジェット選択画面から 「Brussels」を選びます。

エディット画面でガジェットのディ スプレイをタッチして表示されるメ ニューからプログラム「003: Re:Pet er」を選びます。

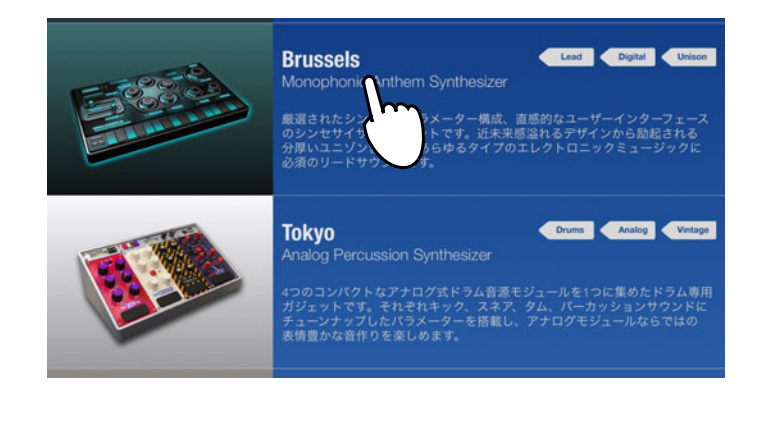

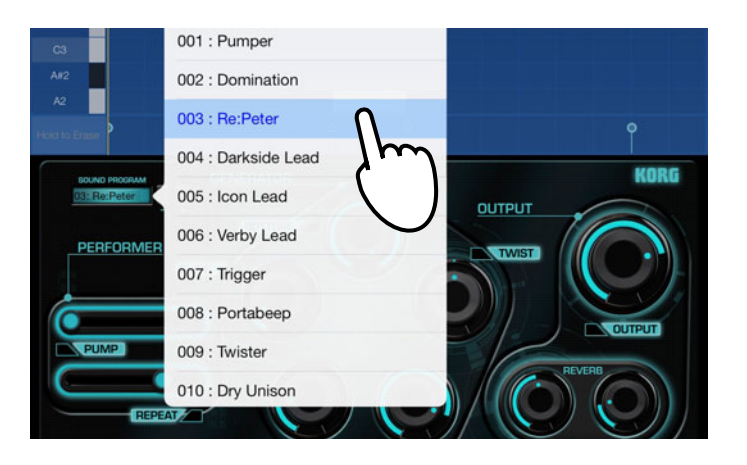

#### <u>ソングを作成する</u>

### ピアノ・ロールのグリッド上をタッ プまたはドラッグして、画面のように ノートを入力してみましょう。

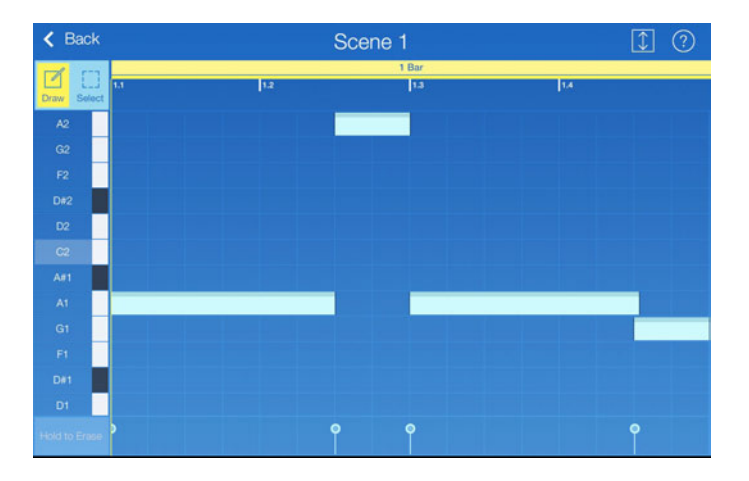

### 最後にシンセを入力してみましょう。

ここでは、簡単にシンセの音色を 入力することができるドラム・ガ ジェットの「Amsterdam」を使用 します。

メイン画面でトラック追加ボタンを タップします。

表示されたガジェット選択画面から 「Amsterdam」を選びます。

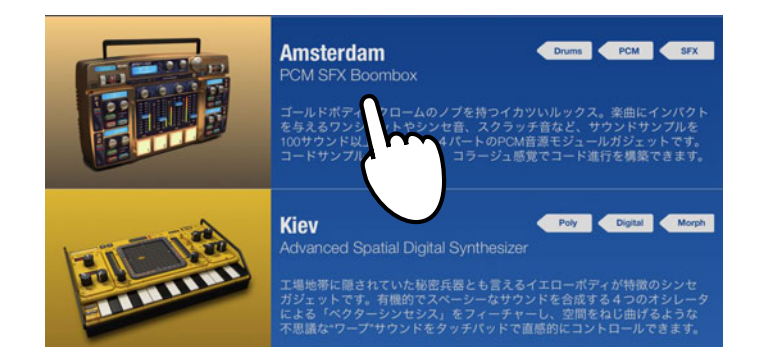

### エディット画面でガジェットのディ スプレイをタッチして表示される メニューからプログラムプログラム 「024: SynShot 1」を選びます。

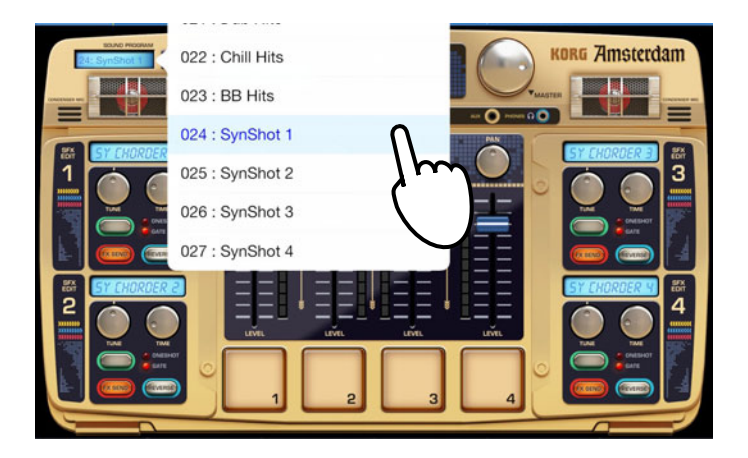

ピアノ・ロールのグリッド上をタッ プまたはドラッグして、画面のように ノートを入力してみましょう。

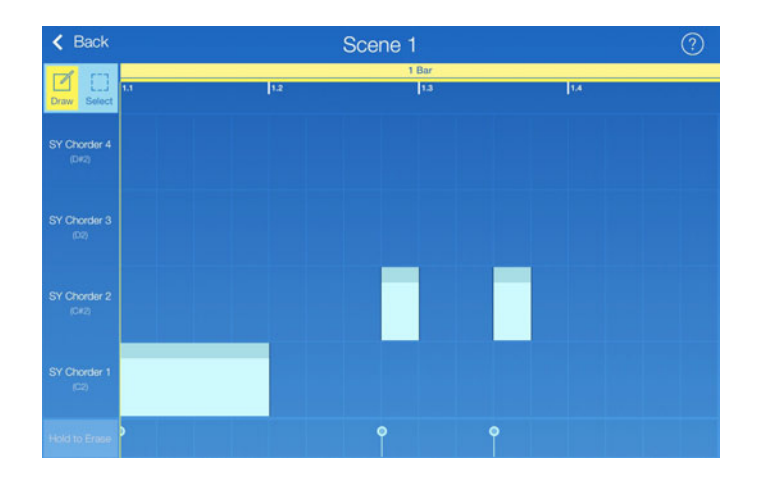

#### メイン画面に戻り ■ ボタンをオン にしてから、 ■ ボタンをタップし て、ソングを再生します。

ミキサーのフェーダーで各トラッ クの音量やマスター・エフェクト を調整してみましょう。

また、さらにトラックを追加して、 ソングに合わせて演奏してみま しょう。

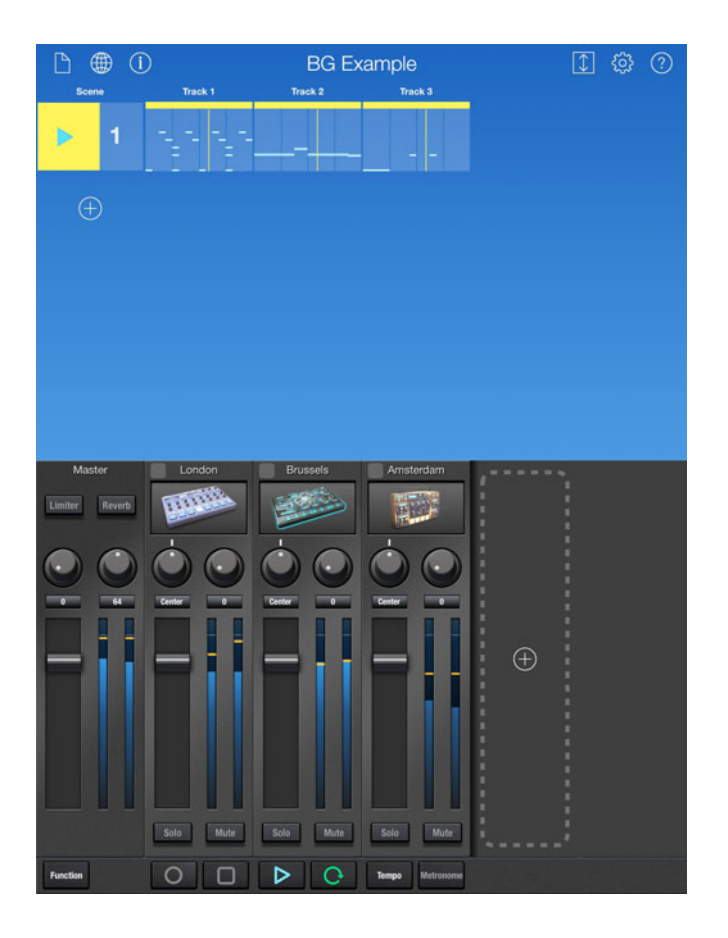

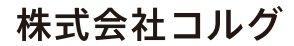

本社:〒206-0812 東京都稲城市矢野口 4015-2 © 2014 KORG INC. http://www.korg.com